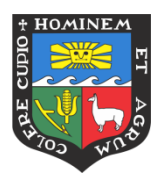

## Taller

# Unidad de Innovación Educativa

## Apps para promover la participación

Estimado docente, el siguiente material le será útil para seguir las indicaciones de la facilitadora. En caso en algún momento pierda el hilo de lo explicado, puede acceder a este manual para encontrar el camino que debe seguir para trabajar utilizando las dos aplicaciones presentadas en el taller.

## **Socrative**

## ¿Qué es Socrative?

*Socrative* es una herramienta online que funciona como gestor de la participación de los estudiantes en el aula en tiempo real.

## Beneficios

- Es útil como herramienta de refuerzo al realizar preguntas de respuesta múltiple, verdadero o falso o respuesta corta.
- Todos los estudiantes pueden ingresar a responder las preguntas desde su Smartphone.
- Es fácil de usar, tanto para el docente como para el estudiante.
- Permite recoger las respuestas y dar feedback de forma inmediata.
- Favorece que todos los estudiantes participen en la clase.
- Permite realizar una evaluación previa y continua del aprendizaje.
- Promueve la competitividad entre los estudiantes.

## Pasos para utilizar Socrative

## A. CÓMO CREAR UNA CUENTA EN SOCRATIVE

Paso 1: Ingresar a la página <u>www.socrative.com</u> y seleccionar la opción Login

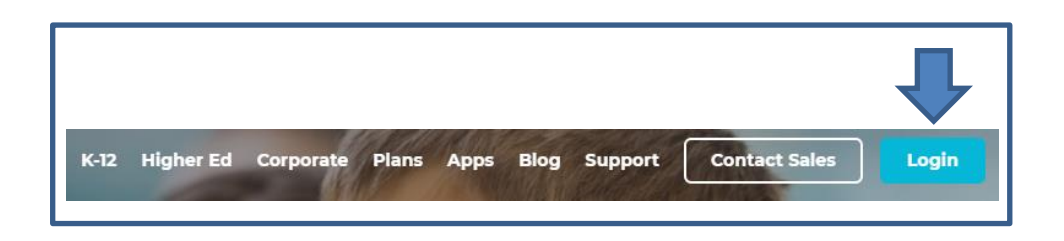

Paso 2: Seleccionar la modalidad como desea ingresar a la plataforma.

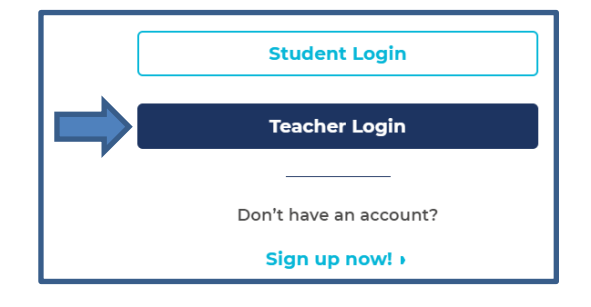

Paso 3: Ingresar con su cuenta Gmail

| Teacher Login         |                |
|-----------------------|----------------|
| Email                 |                |
| Password              |                |
| SIGN IN               |                |
| Reset password        | Create account |
| G Sign in with Google |                |

Paso 4: Seleccionar la cuenta que usará y aceptar las política de uso.

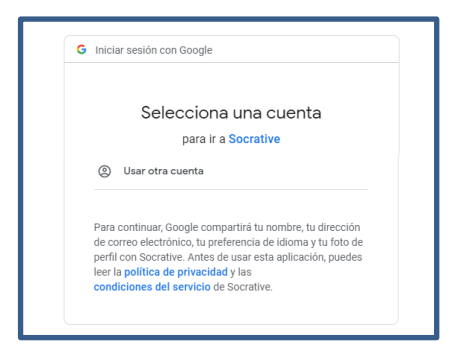

#### Paso 5: Completar la información de usuario nuevo

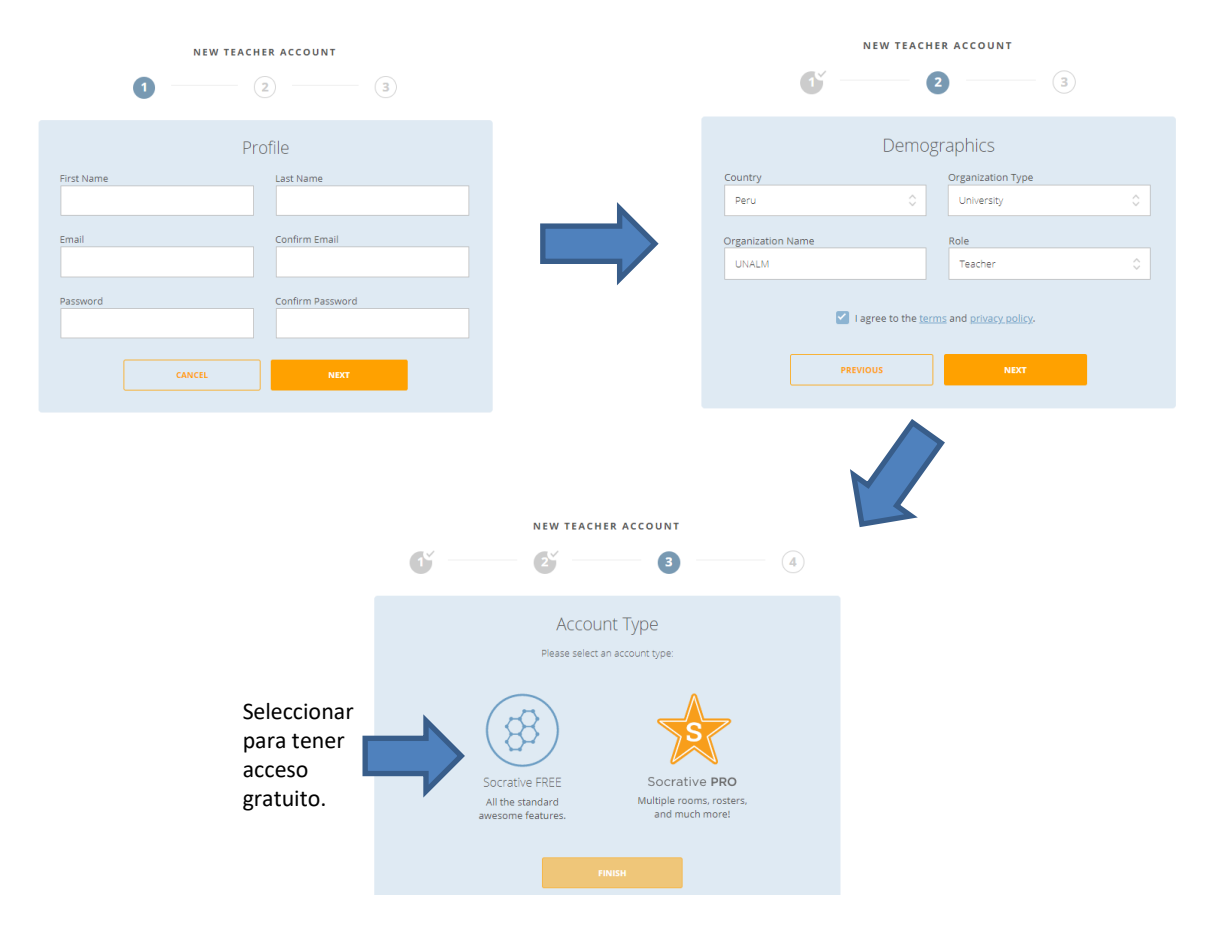

## B. ¿CÓMO CREAR UNA PRUEBA?

Paso 1: Ingresar a www.socrative.com

#### Paso 2: Seleccionar Pruebas

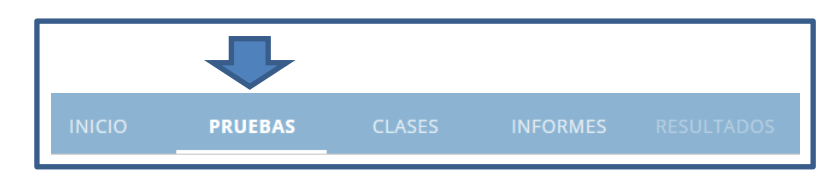

#### Paso 3: Seleccionar la opción Añadir prueba

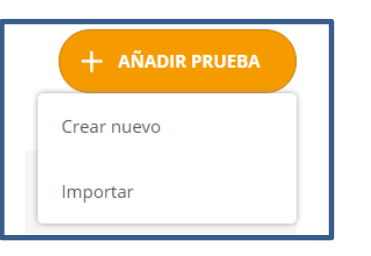

#### Paso 4: Poner título a la prueba

|   | Crear prueba                                     | GUARDAR Y SALIR                        |
|---|--------------------------------------------------|----------------------------------------|
|   |                                                  | Habilitar compartición<br>SOC-43087355 |
|   | Untitled Quiz                                    |                                        |
| • | Ajustar prueba a evaluación basada en resultados |                                        |

#### Paso 5: Agregar las preguntas

Puede elegir entre los 3 tipos de preguntas que maneja la plataforma:

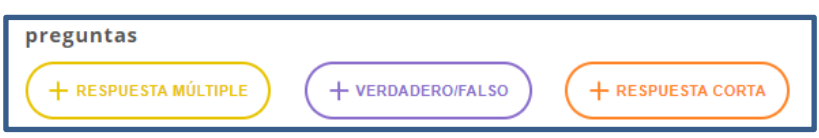

En cada caso tendrá que elegir la pregunta y seleccionar la respuesta correcta

1. Respuesta múltiple

| #1 Formatting:                                       | 🖞 GUARDAR | Û    |
|------------------------------------------------------|-----------|------|
| ¿Cómo se llama el taller?                            |           |      |
|                                                      |           |      |
| OPCIONES DE RESPUESTA                                | LCORRECTO | 1 20 |
| A Teller UIE                                         | ×         |      |
| B Taller de app para organizar la información        | ×         |      |
| C Taller app para promover la participación          | $\times$  |      |
| D Taller herramientas para promover la participación | ×         |      |
| E                                                    | ×         |      |
| + AÑADIR RESPUESTA                                   |           |      |
| Explicación:                                         |           |      |

Manual elaborado por Rosa Calderón & Diego Párraga (Unidad de Innovación Educativa - UIE)

#### 2. Verdadero o falso

| #2                  |                                  | Formatting: 📃 🖺 GUARDAR        | <b>t</b> |
|---------------------|----------------------------------|--------------------------------|----------|
| Toda                | s las aplicaciones <u>online</u> | son inservibles para la clase. | Ŷ        |
|                     |                                  |                                |          |
| Respuesta correcta: |                                  |                                |          |
| Verdadero           | Falso                            |                                |          |
| Explicación:        |                                  |                                |          |
|                     |                                  |                                | 1        |
|                     |                                  |                                |          |

#### 3. Respuesta corta

| #3                  | Formatting: 📃 GUARDAR                                                                                | ŵ |
|---------------------|----------------------------------------------------------------------------------------------------|---|
|                     | ¿Considera que existen app online que pueden ser utilizadas en el proceso de E-A? ¿Cuáles y por qué? | Ŷ |
|                     |                                                                                                    |   |
| Respuestas correcta | is (opcional)                                                                                        | 2 |
| +AÑADIR             | -ELIMINAR                                                                                            |   |
| Explicación:        |                                                                                                    |   |
|                     |                                                                                                    |   |

#### Paso 6: Guardar y salir

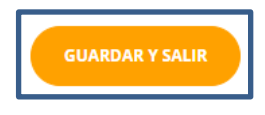

#### C. CÓMO CAMBIAR EL CÓDIGO DE SU CLASE

El código de la clase aparecerá en la parte superior de la pantalla y es creada de forma automática. Si desea cambiar el código de la clase siga los siguientes pasos.

Paso 1: Ingresar a www.socrative.com

```
Paso 2: Seleccionar Clases
```

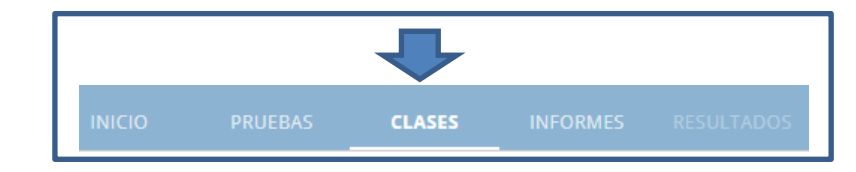

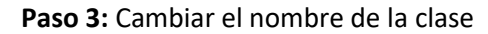

| Clases     |        |                                                 |         | +                 | AÑADIR CLASE | Cambiar nombre de la cla |
|------------|--------|-------------------------------------------------|---------|-------------------|--------------|--------------------------|
| EN EL MENÚ | ESTADO | NOMBRE DE LA CLASE COI                          | MPARTIR | LISTA             | ELIMINAR     | Nombre de la clase       |
| <b>V</b>   | -1))   | <b>UIE2019</b> <i>P</i><br>Clase predeterminada | ¢       | ( <del>()</del> ] |              |                          |

Manual elaborado por Rosa Calderón & Diego Párraga (Unidad de Innovación Educativa - UIE)

## D. CÓMO INICIAR UNA PRUEBA

Paso 1: Ingresar a <u>www.socrative.com</u>

Paso 2: Compartir el código de la clase con los estudiantes

Solicitar a los alumnos acceder a la **App Socrative estudiantes** desde sus dispositivos móviles e introducir el código de la clase:

| 88     |         |        |          |            | UIE2019 | Rosa 🗸            |
|--------|---------|--------|----------|------------|---------|-------------------|
| ΙΝΙCΙΟ | PRUEBAS | CLASES | INFORMES | RESULTADOS |         | <mark>.0</mark> ~ |
| Prueba |         |        |          |            |         | TERMINAR          |

Cada alumno tendrá que ingresar un *nickname*. Usted como docente puede pedir a los estudiantes colocar su código de alumno molinero para que identifique los aciertos que hayan obtenido al término de la prueba.

Paso 3: Seleccionar Inicio

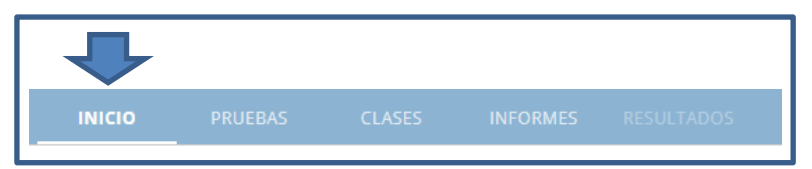

Paso 4: Seleccionar la opción Prueba

| Prueba |  |
|--------|--|

Paso 5: Seleccionar la prueba que desea utilizar

| 1 Elegir prueba    |          | Paso 1 de |
|--------------------|----------|-----------|
| Q Buscar pruebas   |          |           |
| PRUEBAS            |          |           |
| NOMBRE T           | FECHA 🤳  |           |
| Prueba             | 11/19/19 |           |
| O World Facts Quiz | 11/12/19 |           |
|                    |          |           |
|                    |          |           |
|                    |          |           |

Paso 6: Elegir la modalidad de uso

| Iniciar prueba                    | :                                                                     | ~          |
|-----------------------------------|-----------------------------------------------------------------------|------------|
| 1 Elegir prueba                   | Prueba <u>Camb</u>                                                    | <u>iar</u> |
| 2 Elegir método de entrega y ajus | stes Paso 2 de                                                        | 2          |
| Feedback instantáneo              | Se necesitan nombres Ordenar aleatoriamente las preguntas             |            |
| Abrir navegación                  | Ordenar aleatoriamente las respuestas Mostrar feedback de la pregunta |            |
| Ritmo moderado por el profesor    | Mostrar puntuación final Un intento                                   |            |
| Anterior                          | Empezar                                                               |            |

Paso 7: Dirigir y controlar la prueba

Usted puede pasar a la siguiente respuesta una vez que haya visto que todos los estudiantes hayan respondido a la pregunta.

| Prueba                                                                                      | TERMINAR |
|---------------------------------------------------------------------------------------------|----------|
| с Cómo se llama el taller?<br>доце́ так ко немоз несно?<br>0/0 los estudiantes respondieron |          |
| A Taller UIE                                                                                |          |
| B Taller de app para organizar la información                                               |          |
| C Taller app para promover la participación                                                 |          |
| D Taller herramientas para promover la participación                                        |          |
| V MOSTRAR EXPLICACIÓN                                                                       |          |

Puede dar clic a la opción ¿Qué tal lo hemos hecho? para que los estudiantes vean cómo han respondido.

Paso 7: Terminar la prueba

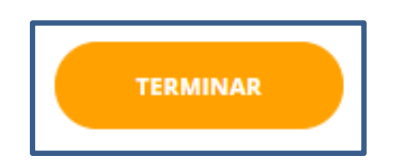

#### E. CÓMO REVISAR LOS RESULTADOS

Paso 1: Seleccionar Informes

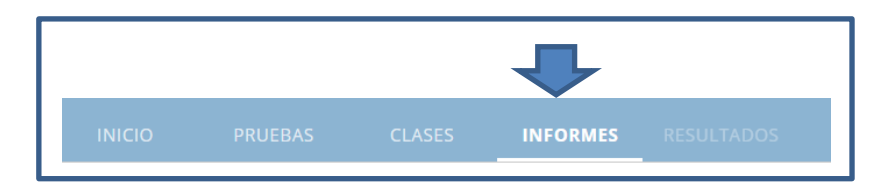

Paso 2: Seleccionar la prueba de la que desea observar los resultados

| □ TODO NOMBRE ↓          | FECHA 🦊                    | CLASE $\downarrow$ | TIPO ↓ |
|--------------------------|----------------------------|--------------------|--------|
| <u>Prueba Taller</u> UIE | <b>11/28/19</b><br>2:43 PM | TALLERUIE          | Prueba |
| Dar clic sobre la prueba |                            |                    |        |

#### Paso 3: Revisar las respuestas

Puede revisar las respuestas frente a los estudiantes o sin ellos. A fin de evitar que los estudiantes vean cómo le fue en comparación de los demás les puede solicitar

| Prueba - Tue Nov 19 2019            |               |                |                |                             |  |
|-------------------------------------|---------------|----------------|----------------|-----------------------------|--|
| Mostrar nombres                     | м             | ostrar respue  | estas          |                             |  |
| Nombre 🛧 [Puntuación (%) 🔻          | 1             | 2              | 3              |                             |  |
| **** 100%                           |               |                |                |                             |  |
| Total de clase                      | 100%          | 100%           |                |                             |  |
| Pincha en los números de las pregur | ntas o los po | rcentajes tota | les de clase j | para vistas más detalladas. |  |

Usted puede seleccionar si desea que se visualicen tanto los nombres de los participantes en el test como las respuestas brindadas por ellos.

Paso 4: Descargar el informe de respuestas

| INFORMES |    | Crear informes                  |  |                                                   | $\times$                |
|----------|----|---------------------------------|--|---------------------------------------------------|-------------------------|
|          | χ. | Excel de toda la clase          |  | Enviarme un<br>correo electrónico                 |                         |
|          |    | DDE de estudiante/s)            |  | Enviar correo<br>electrónico a los<br>estudiantes |                         |
|          |    | individualizado                 |  | Descargar                                         | $\overline{\mathbf{v}}$ |
|          |    | PDF de preguntas<br>específicas |  | Guardar en Drive                                  |                         |
|          |    |                                 |  |                                                   |                         |

¡Felicitaciones, ahora estás listo para utilizar Socrative en tus clases!